# 设备开关机计划

注意:若设置每天 8 点开机 22 点关机,则每天 22 点后至 8 点前属于非工作时间 非工作时间内强制开机或断电后重新连接电源,设备无人操作三分钟会自动关机 待到达开机时间将正常开机

### 1、设置开关机

1.1、登录状态下,点击"设备",勾选要设置的设备,最后点击"设置"

| ang 值发软件资源中心                  | × MR 下版中心 × Ø                      | subserver_alone_guide.pd × 🖉 subse | erver_alone.pdf 🗙 🛲 🚆 | 天星          | × 😫 如何查看到   | 中国政部个程序占月 >> | < 🖄 如何重要某个碘口被造占用·×  | 🖸 (疾夷)使用cmd结束进程的3 × 🕂    | - 6        |
|-------------------------------|------------------------------------|------------------------------------|-----------------------|-------------|-------------|--------------|---------------------|--------------------------|------------|
| ← → C ▲ 不安全                   | 192.168.3.166:8780/adc/login_index |                                    |                       |             |             |              |                     |                          | © ☆ ⊜ :    |
| 🚻 应用 🚱 hao123导航               | 😵 2345网址导航 📀 360导航 🔇 尚宝同           | 受 愛 周 宝 10 京东南城 受 蘑菇街              | ◎ 系统电一键重装系统 資 雨林      | 木风系统 🔝 高清在8 | 电影          |              |                     |                          |            |
| MTST/R                        | 2                                  |                                    |                       |             |             |              |                     |                          | 满天星 단      |
| (☆ 首页                         | 0.45 <b>2</b>                      |                                    |                       |             |             |              |                     |                          |            |
| Ф 2 <b>н</b> ,                | ※ ◎ 中国 (2)                         | OLONE AND                          |                       | -           |             |              |                     |                          |            |
|                               |                                    | 2718月18 至前分担                       | * MEARCRARENCEMPE     | 27. Q       | 97 97<br>97 | 步骤三: 点击      | ∃"设置",对勾选的设备进<br>□  | 行设置<br><sup>息数:2</sup> 在 | H1:0 陶H1:2 |
|                               |                                    | □序号 设备名                            | 设备码                   | 区域          | 点位          | <b>秋</b> 恋;  | 最近登录                | 操作                       |            |
| ∎0 ± m +                      | ▶ 步骤一                              | 1 7_0_cs                           | MTX8000001            | 华夏二路        | 正常          | 案线           | 2019-08-22 09:32:50 | a - a - k                |            |
| <b></b>                       |                                    | 2 測试                               | MTX8000002            | 华夏二路        | 正常          | 篇统           | 2019-08-16 10:13:29 |                          |            |
|                               |                                    | 井2条 页码 卸油 首页 上页                    | 1 下页 尾页 第1页 井         | ti页 10 T    |             |              |                     |                          |            |
|                               |                                    |                                    |                       |             |             |              |                     |                          |            |
|                               |                                    |                                    | 步骤二                   | : 勾选要设置开    | 关机或待机计划     | 间的设备         |                     |                          |            |
|                               |                                    |                                    |                       |             |             |              |                     |                          |            |
|                               |                                    |                                    |                       |             |             |              |                     |                          |            |
|                               |                                    |                                    |                       |             |             |              |                     |                          |            |
|                               |                                    |                                    |                       |             |             |              |                     |                          |            |
|                               |                                    |                                    |                       |             |             |              |                     |                          |            |
|                               |                                    |                                    |                       |             |             |              |                     |                          |            |
|                               |                                    |                                    |                       |             |             |              |                     |                          |            |
|                               |                                    |                                    |                       |             |             |              |                     |                          |            |
|                               |                                    |                                    |                       |             |             |              |                     |                          |            |
|                               |                                    |                                    |                       |             |             |              |                     |                          |            |
|                               |                                    |                                    |                       |             |             |              |                     |                          |            |
|                               |                                    |                                    |                       |             |             |              |                     |                          |            |
| 192.168.3.166:8780/adc/equipm | nent_client_handle_to              |                                    |                       |             |             |              |                     |                          |            |
| subserver_alone.pdf           | ^                                  |                                    |                       |             |             |              |                     |                          | 全部显示 ×     |

**1.2、**点击"开关机"点击"添加计划",选择时间,选择类型,选择周期,最后点击 "添加计划"

注意: 周期是必选项哦

| 添加计划 | X                               |
|------|---------------------------------|
| 时间:  | 08 ▼ 时 00 ▼ 分                   |
| 类型:  | ● 开机 ○ 关机                       |
| 周期:  | ☑周─ ☑周二 ☑周三 ☑周四 ☑周五 ☑周六 ☑周日 ☑每天 |
|      | 添加计划 取消                         |
|      |                                 |

1.3、我们当前添加的计划会显示在列表中,当然到这来还没完,我还需要提交发送指
令 到勾选中的设备,点击"提交发送"就 OK 了 --未在线的设备本指令会在设备下一次上线后择机到达.

注意:每次提交计划都会替换勾选中设备之前的开关机计划

| 设备词 | 受置 |     |      |       |      |      |      |       |      |      | × |
|-----|----|-----|------|-------|------|------|------|-------|------|------|---|
|     | 音量 | 开关机 | 待机唤醒 | 第三方广告 | LOGO | 跑马灯  | 更新   | 配置    |      |      |   |
|     |    |     |      |       |      | 查看前端 | 设备设置 | 添加计划  | 提交发送 | 取消计划 |   |
|     |    |     | 周期   |       | ŝ    | た型   |      | 时间    |      | 操作   |   |
|     |    |     | 每天   |       | Ŧ    | 干机   |      | 08:00 |      | 删除   |   |
|     |    |     | 每天   |       | ¢    | 关机   |      | 20:00 |      | 删除   |   |
|     |    |     |      | 添加计划  | 川后,还 | 需提交发 | 送到勾: | 选中的设  | 备    |      |   |

注意!:不能够只提交开机计划或只提交关机计划 如下:

| 周期 | 类型 | 时间    | 操作        |
|----|----|-------|-----------|
| 每天 | 关机 | 12:00 | <u>删除</u> |
| 每天 | 关机 | 20:00 | 删除        |

系统会给出错误提示:如下

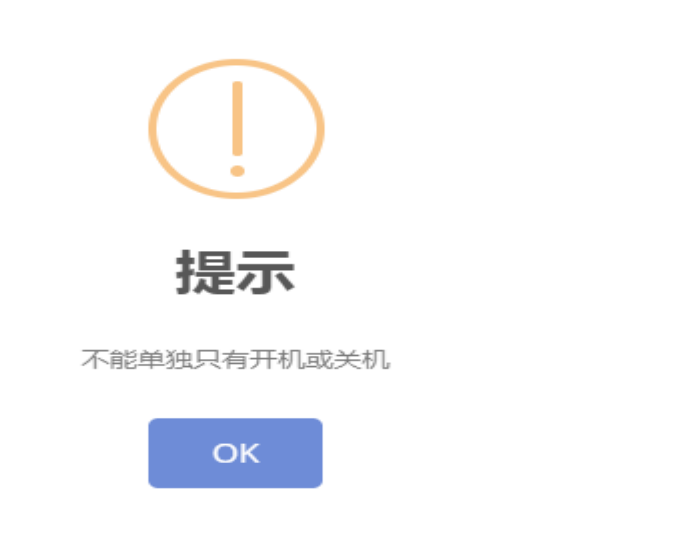

#### 若要更改开关机计划

- 1 设备管理页面勾选要更改计划的设备 , 勾选后点击"设置"
- 2 直接添加计划,添加完后点击"提交发送"(若设备在线,收到命令立即执行, 若离线,上线后收到命令立即执行)

此操作可将勾选中设备的开关机计划直接替换为本次添加的开关机计划

#### 取消开关机计划

- 1 设备管理页面勾选要取消开关机计划的设备,勾选后点击"设置"
- 2 点击"取消计划",点击"确认取消"(若设备在线,收到命令立即执行,若 离线,上线后收到命令立即执行)

此操作将取消勾选中设备的开关机计划

### 查看设备开关机详情

方法一:设备管理页面点击某个设备的"设备信息"

| ····································· | x x Teleno X 🐼 si                                | ubserver_alone_gu | ide.pd × 🙆 subset        | rver_alone.pdf × mr | 演天星          | × 😭 約印臺書   | AD被带个程序占:: | < · · · · · · · · · · · · · · · · · · · | × 🔄 (孫和)使用emd論率进程的3 × | +                    | 0 <b>—</b> > |
|---------------------------------------|--------------------------------------------------|-------------------|--------------------------|---------------------|--------------|------------|------------|-----------------------------------------|-----------------------|----------------------|--------------|
| ← → C ▲ 不安全   1                       | 192.168.3.166:8780/adc/login_index               |                   |                          |                     |              |            |            |                                         |                       | <b>₽</b> ☆           |              |
| … 立用 ② hao123時款 ③                     | 2345网址明教 🕑 360時秋 🥝 周三円 <table-cell></table-cell> | きまた 10 7          | 15.75% <b>@ 18</b> 55.95 | ð ska-læzesk 🍸 I    | 明末风乐统 🔝 陶潮在线 | 电影         |            |                                         |                       |                      |              |
| MTST/R                                |                                                  |                   |                          |                     |              |            |            |                                         |                       | 满天星                  | l C+         |
|                                       | (05,977)                                         |                   |                          |                     |              |            |            |                                         |                       |                      |              |
| 60 x x                                | ※ ② 中面 (2)                                       |                   |                          |                     |              |            |            |                                         |                       |                      | - 1          |
| ⇔ क ल                                 |                                                  | 分组管理 :            | 1899-10                  | * 输入设备名或者设备         | 発行業 Q        | 868 (D.M.) |            |                                         |                       |                      |              |
|                                       |                                                  | 840               | 设备名                      | 12:45-83            | 15.14        | 101402     | 秋志;        | 國政務局                                    | 10.00                 | 2 (1196) 10 746996 1 | 4            |
|                                       |                                                  | 12 1              | 7_0_cs                   | MTX3000001          | 中華二時         | 正常         | 编述         | 2019-08-22 09:32:50                     | × 0 ×                 |                      |              |
| 112 X M .                             |                                                  | ₩ 2               | 测试                       | MTX8000002          | 12-32-33     | 正常         | 用线         | 2019-08-16 10:13:29                     | × • • ×               |                      | - 1          |
|                                       |                                                  | 共2条 页码            | 武統 難気 上気                 | 1 下页 尾页 第1页         | 共1页 10 ▼     |            |            |                                         |                       |                      | - 1          |
|                                       |                                                  |                   |                          |                     |              |            |            |                                         |                       |                      | - 1          |
|                                       |                                                  |                   |                          |                     |              |            |            | 点击查看设                                   | 备详情                   |                      |              |
|                                       |                                                  |                   |                          |                     |              |            |            |                                         |                       |                      |              |
|                                       |                                                  |                   |                          |                     |              |            |            |                                         |                       |                      |              |
|                                       |                                                  |                   |                          |                     |              |            |            |                                         |                       |                      |              |
|                                       |                                                  |                   |                          |                     |              |            |            |                                         |                       |                      |              |
|                                       |                                                  |                   |                          |                     |              |            |            |                                         |                       |                      |              |
|                                       |                                                  |                   |                          |                     |              |            |            |                                         |                       |                      |              |
|                                       |                                                  |                   |                          |                     |              |            |            |                                         |                       |                      |              |
|                                       |                                                  |                   |                          |                     |              |            |            |                                         |                       |                      |              |
|                                       |                                                  |                   |                          |                     |              |            |            |                                         |                       |                      |              |
|                                       |                                                  |                   |                          |                     |              |            |            |                                         |                       |                      |              |
| subserver_alone.pdf                   | ~                                                |                   |                          |                     |              |            |            |                                         |                       | 28                   | 127          |

在这里可以看到该设备的开关机设置

| 设备信息[7 | 7_0_cs]              |                          |             | Х |
|--------|----------------------|--------------------------|-------------|---|
| 信息     | 广告 跑马灯 故障            |                          |             |   |
|        | 设备名称: 7_0_cs 📝       | App版本: 20190820.284_S1_R | LOGO台标: 未开启 |   |
|        | 硬件主板: ZC-40A         | 播放模式: 网络节目 1280*1024     | 联网方式: WIFI  |   |
|        | 攝作系统: android_7.1.1  | 当前音量: 0                  |             |   |
|        | 总存储: 11G 可用:96%      | 跑马灯字体大小: 50              |             |   |
|        |                      |                          |             |   |
|        | 开关机设置:               | 开关机类型                    | Rtfa        |   |
|        |                      | 开机                       | 08:00       |   |
|        |                      | 关机                       | 20:00       |   |
|        |                      |                          |             |   |
|        | 休眠唤醒设置:              |                          |             |   |
|        | 休眠唤醒周期               | 休眠唤醒类型                   | 时间          |   |
|        | 周一 周二 周三 周四 周五       | 唤醒                       | 11:51       |   |
|        |                      |                          |             |   |
|        | 更换设备商 删除此设备 控制器 前往设备 | <b>督</b> 上传日志 重启设备       |             |   |
|        |                      |                          |             |   |

方法二: 设备管理页面勾选单个设备 , 点击"设置"(该方法只能是单个设备) 点击"开关机", 点击"查看前段设备设置"

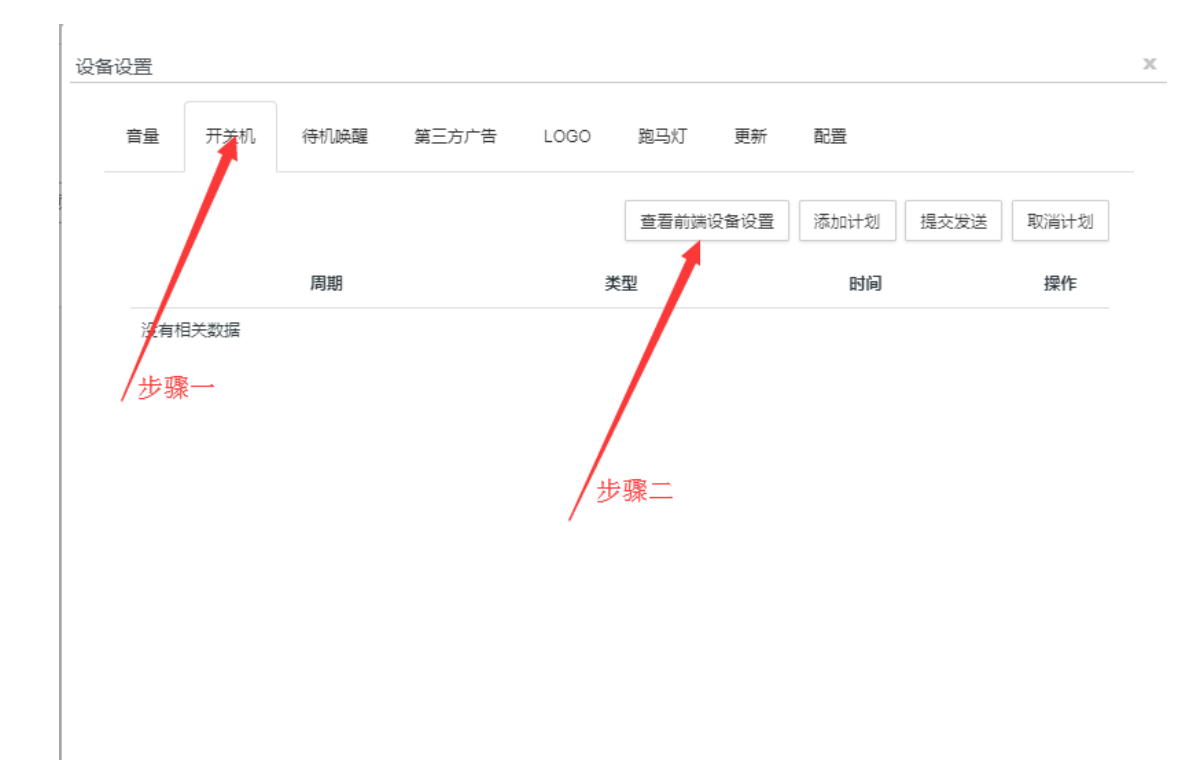

### 这里也可以看到设备的开关机设置

| 查看 | 设备前端开关机设置 |       |       | x |
|----|-----------|-------|-------|---|
|    | 开关机周期     | 开关机类型 | 时间    |   |
|    | 每天        | 开机    | 08:00 |   |
|    | 每天        | 关机    | 20:00 |   |
|    |           |       |       |   |
|    |           |       |       |   |
|    |           | 关闭    |       |   |
|    |           |       |       |   |
|    |           |       |       |   |

## 2、 待机和唤醒计划

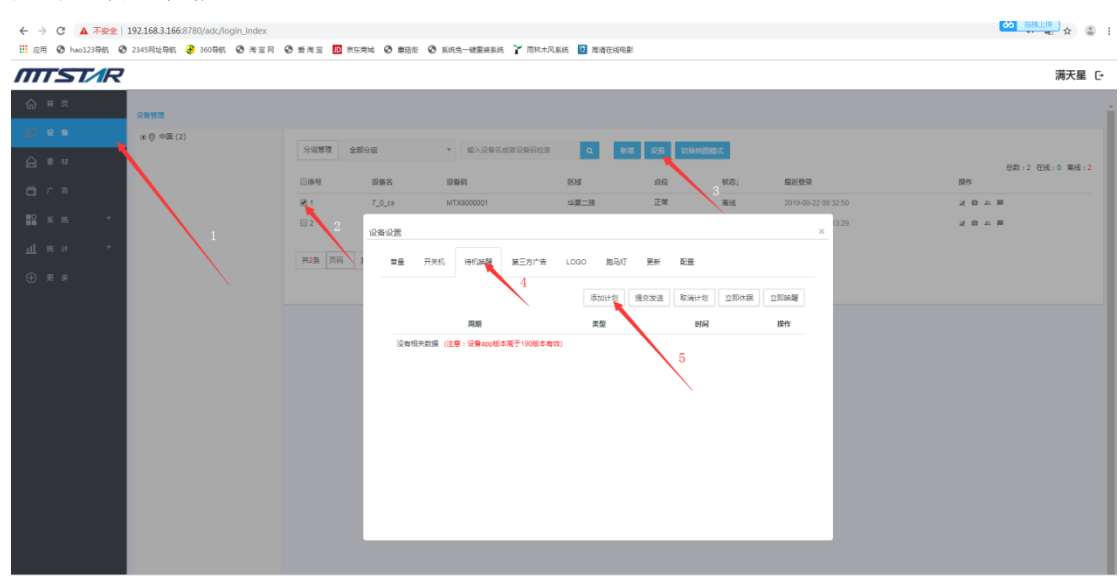

**2.1**、设备管理页面 ,勾选要设置的设备,点击"设置",点击"待机唤醒",再 点击"添加计划"

2.2、选择时间,选择类型,选择周期,点击添加计划

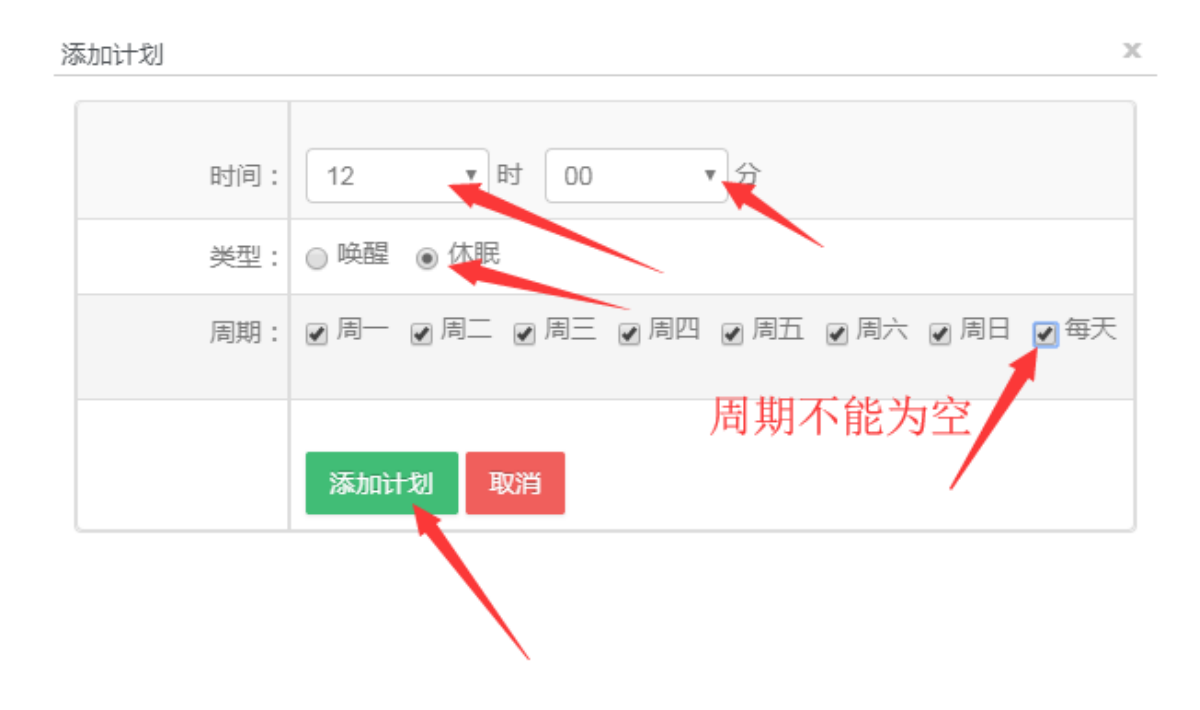

2.3、最后,点击 提交发送 注意,未在线的设备本指令会在设备下一次上线后择机 到达.

| 设备 | 设置 |     |      |       |      |      |      |       |          | Х |
|----|----|-----|------|-------|------|------|------|-------|----------|---|
|    | 音量 | 开关机 | 待机唤醒 | 第三方广告 | LOGO | 跑马灯  | 更新   | 配置    |          |   |
|    |    |     |      |       | 添    | 动心计划 | 提交发送 | 取消计划  | 如休眠 立即唤醒 |   |
|    |    |     | 周期   |       | 3    | 堂    |      | 时间    | 操作       |   |
|    |    |     | 每天   |       | ŧ    | 木眠   |      | 12.00 | 删除       |   |
|    |    |     | 每天   |       | De   | 與醒   |      | 14:00 | 删除       |   |
|    |    |     |      |       |      |      |      |       |          |   |

## 3、 结束